## How to find details of the courses that you are interested in.

- URL: https://gslbs.adst.keio.ac.jp/keiojp\_syllabus \*for Keio student Enter your Keio ID and password on the keio.jp authentication page displayed.
- 1. Select the Academic year, choose "English" for "Language of Instruction" and "Search Results Display Language" with pull-down.
- 2. Choose "Spring" for Semester.
- 3. Choose the "Campus" where the course is offered.
- 4. Paste the Course Title.
- 5. Press "Search" button.

<Example>

| 講義要綱・シ                  | ·ラバス                                                                                                    | 時間割                                                                                    |
|-------------------------|----------------------------------------------------------------------------------------------------|----------------------------------------------------------------------------------------|
| 科目設置<br>Choose from Fac | 学部から選ぶ 科目区分から選ぶ<br>dty / Graduate School Choose from Course Category                                        | 科目設置学部から選ぶ<br>Choose from Faculty / Graduate School                                    |
| 絞り込みた<br>To narrow d    | こい内容を指定し、画面下の「検索」をクリックしてください。<br>own a search, please specify information regarding the items below and the | n click "Search" at the bottom of the screen.                                          |
| 年度<br>Academic Year     | 2018                                                                                                    | □ 春学期<br>Spring - Fall All Scasen                                                      |
| 3                       | キャンパス:                                                                                                    | Semester 计子列来中 计教学期集中<br>Spring(Intensive Course) Fall(Intensive Course)               |
| 科目区分<br>Course Category | Compus<br>※必須<br>Required                                                                                   | □ 月曜日 □ 火曜日 □ 水曜日<br>曜日 Monday Tuesday Wednesday                                       |
|                         | 区分1:<br>Category I ジ指定なし Any                                                                                | Day A理日 金曜日 土曜日<br>Thursday Friday Saturday                                            |
|                         | 区分2:<br>Category 2<br>区分3                                                                                   | □ 1時限 □ 2時限 □ 3時限 □ 4時                                                                 |
|                         | Canagory 3<br>区分4:<br>Canagory 4                                                                            | FFF RBL Iperiod 2period 3period 4peri<br>Period 5時限 5時限 7時限<br>5period 6period 7period |
| 料目名<br>Course Title     |                                                                                                    | 並び順<br>Sant Order 科目名:Course Title 🔽                                                   |
| 担当教員名                   | 漢字姓名、かな姓名のいずれでも検索できます<br>You can conduct search for names in either kanji or hiragana.                      | 院調告計<br>Imguage of<br>Instructions                                                     |
| 講義要綱 本文                 |                                                                                                    | 表示言語<br>Search results 英語表記: English V                                                 |

Please note that it may take some time when the system has found too many items through the search It is recommended that you narrow down your search so it will produce a list of less than 300 items.